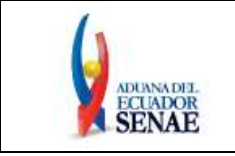

Código: SENAE-ISEV-2-2-068 Versión: 1 Fecha: Ene/2018 Página 1 de 33

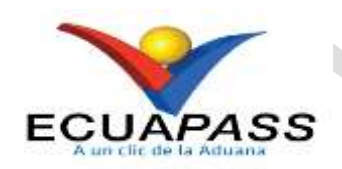

# SENAE-ISEV-2-2-068-V1

# INSTRUCTIVO DE SISTEMAS PARA ELABORAR, CONSULTAR, SUBSANAR Y CORREGIR EL REGISTRO DE IMPORTADOR Y EXPORTADOR APROBADO POR EL MINISTERIO DE INDUSTRIAS Y PRODUCTIVIDAD EN LA VENTANILLA ÚNICA ECUATORIANA

**ENERO 2018** 

EL SERVICIO NACIONAL DE ADUANA DEL ECUADOR SE RESERVA EL DERECHO DE ESTE DOCUMENTO, EL CUAL NO DEBE SER USADO PARA OTRO PROPÓSITO DISTINTO AL PREVISTO. DOCUMENTOS IMPRESOS O FOTOCOPIADOS SON <u>COPIAS NO</u> <u>CONTROLADAS</u>, VERIFICAR SU VIGENCIA COMPARANDO CON EL DOCUMENTO PUBLICADO EN LA WEB

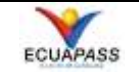

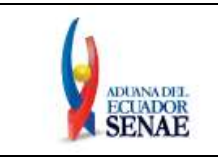

# HOJA DE RESUMEN

### Descripción del documento:

Instructivo de sistemas para elaborar, consultar, subsanar y corregir el Registro de Importador y Exportador aprobado por el Ministerio de Industrias y Productividad en Ventanilla Única Ecuatoriana.

### **Objetivo:**

Describir en forma secuencial las tareas para agilitar el proceso de la elaboración, consulta, subsanación y corrección del Registro de Importador y Exportador aprobado por el Ministerio de Industrias y Productividad (MIPRO) en la Ventanilla Única Ecuatoriana (VUE).

| Elaboración / Revisión / Aprobación:                                         |                                                |                                                                             |                         |  |  |  |
|------------------------------------------------------------------------------|------------------------------------------------|-----------------------------------------------------------------------------|-------------------------|--|--|--|
| Nombre / Car                                                                 | rgo / Firma / Fecha                            | Área                                                                        | Acción                  |  |  |  |
| X<br>Eco. Rubén Montesdeoca Mejía<br>Director de Mejora Continua y Normativa |                                                | Dirección Nacional de Mejora<br>Continua y Tecnologías de la<br>Información | Aprobación              |  |  |  |
| X<br>MGs. Karem Rodas Farías<br>Jefe de Calidad y Mejora Continua            |                                                | Dirección Nacional de Mejora<br>Continua y Tecnologías de la<br>Información | Revisión                |  |  |  |
| X<br>Ing. Susana Castro Baus<br>Analista de Mejora Continua y Normativa      |                                                | Dirección Nacional de Mejora<br>Continua y Tecnologías de la<br>Información | Elaboración             |  |  |  |
| Actu                                                                         | Actualizaciones / Revisiones / Modificaciones: |                                                                             |                         |  |  |  |
| Versión                                                                      | Fecha                                          | Razón                                                                       | Responsable             |  |  |  |
| 1                                                                            | Enero 2018                                     | Versión Inicial                                                             | Ing. Susana Castro Baus |  |  |  |

EL SERVICIO NACIONAL DE ADUANA DEL ECUADOR SE RESERVA EL DERECHO DE ESTE DOCUMENTO, EL CUAL NO DEBE SER USADO PARA OTRO PROPÓSITO DISTINTO AL PREVISTO. DOCUMENTOS IMPRESOS O FOTOCOPIADOS SON <u>COPIAS NO</u> <u>CONTROLADAS</u>, VERIFICAR SU VIGENCIA COMPARANDO CON EL DOCUMENTO PUBLICADO EN LA WEB

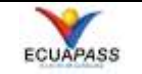

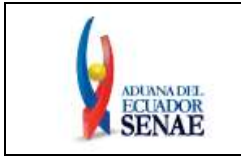

# ÍNDICE

| 1. | OBJETIVO                  | 4  |
|----|---------------------------|----|
| 2. | ALCANCE                   | 4  |
| 3. | RESPONSABILIDAD           | 4  |
| 4. | CONSIDERACIONES GENERALES | 4  |
| 5. | PROCEDIMIENTO             | 6  |
| 6. | ANEXOS                    | 33 |

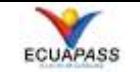

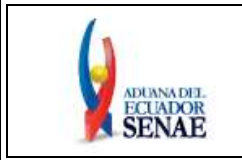

# 1. OBJETIVO

Describir en forma secuencial las tareas para agilitar el proceso de la elaboración, consulta, subsanación y corrección del Registro de Importador y Exportador aprobado por el Ministerio de Industrias y Productividad (MIPRO) en la Ventanilla Única Ecuatoriana (VUE).

# 2. ALCANCE

Está dirigido a los Operadores de Comercio Exterior cuyas subpartidas arancelarias se encuentren restringidas por el Ministerio de Industrias y Productividad (MIPRO) para presentar el Registro de Importador y Exportador junto con su Declaración Aduanera.

### 3. RESPONSABILIDAD

- **3.1.** La aplicación, cumplimiento y realización de lo descrito en el presente documento, es responsabilidad de los Operadores de Comercio Exterior que requieran el Registro de Importador y Exportador como documento de acompañamiento para su Declaración Aduanera.
- **3.2.** La realización de mejoramiento por cambios solicitados y gestionados por el Ministerio de Industrias y Productividad, le corresponde a la Dirección Nacional de Mejora Continua y Tecnologías de la Información para su aprobación y difusión.

### 4. CONSIDERACIONES GENERALES

- 4.1. Con el objeto de que se apliquen los términos de manera correcta, se entiende lo siguiente:
  - **4.1.1. VUE:** Por sus siglas, Ventanilla Única Ecuatoriana. Se entiende por VUE a una herramienta electrónica por medio de la cual, todos los usuarios u operadores de comercio exterior presentan los requisitos para la obtención de los documentos relacionados a una importación o exportación.
  - **4.1.2. GRID:** Es un contenedor de registros de información, por lo general es la presentación del resultado de una búsqueda que previamente se ha realizado.

### 4.1.3. Estados de la solicitud:

- Solicitud Enviada
- Solicitud Receptada
- Subsanación Requerida
- Subsanación Enviada
- Desistimiento Solicitado
- Desistimiento Aprobado
- Solicitud Aprobada

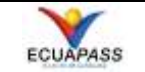

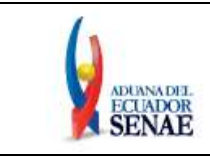

- AUCP Enviado a la Aduana
- Corrección Solicitada
- Solicitud de Corrección Aprobada
- Solicitud de Corrección No Aprobada
- Rectificación Realizada
- Anulación Aprobada
- **4.2.** Para efecto de funcionalidad, se debe considerar el siguiente criterio:
  - 4.2.1. Se debe ingresar información en todos los campos obligatorios, los cuales se encuentran marcados con un asterisco de color rojo (\*); caso contrario el sistema no permite realizar el registro.
  - 4.2.2. El tamaño de los archivos adjuntos no debe ser superior a 40 Megabytes.
  - **4.2.3.** El nombre de los archivos adjuntos no debe ser superior a los 26 caracteres y tampoco poseer caracteres especiales (tildes, ñ, \*, +, &, ^, #, \$, @, , /, etc.).

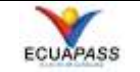

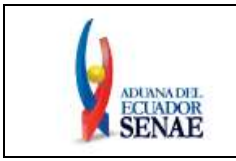

### 5. PROCEDIMIENTO

### 5.1. Ingreso al Portal Ecuapass y estructura de la pantalla.

Acceda al navegador de Internet, registre la dirección <u>https://ecuapass.aduana.gob.ec</u>, visualice el portal externo Ecuapass, el cual está compuesto de 4 secciones: (A), (B), (C) y (D), las mismas que se detallan a continuación:

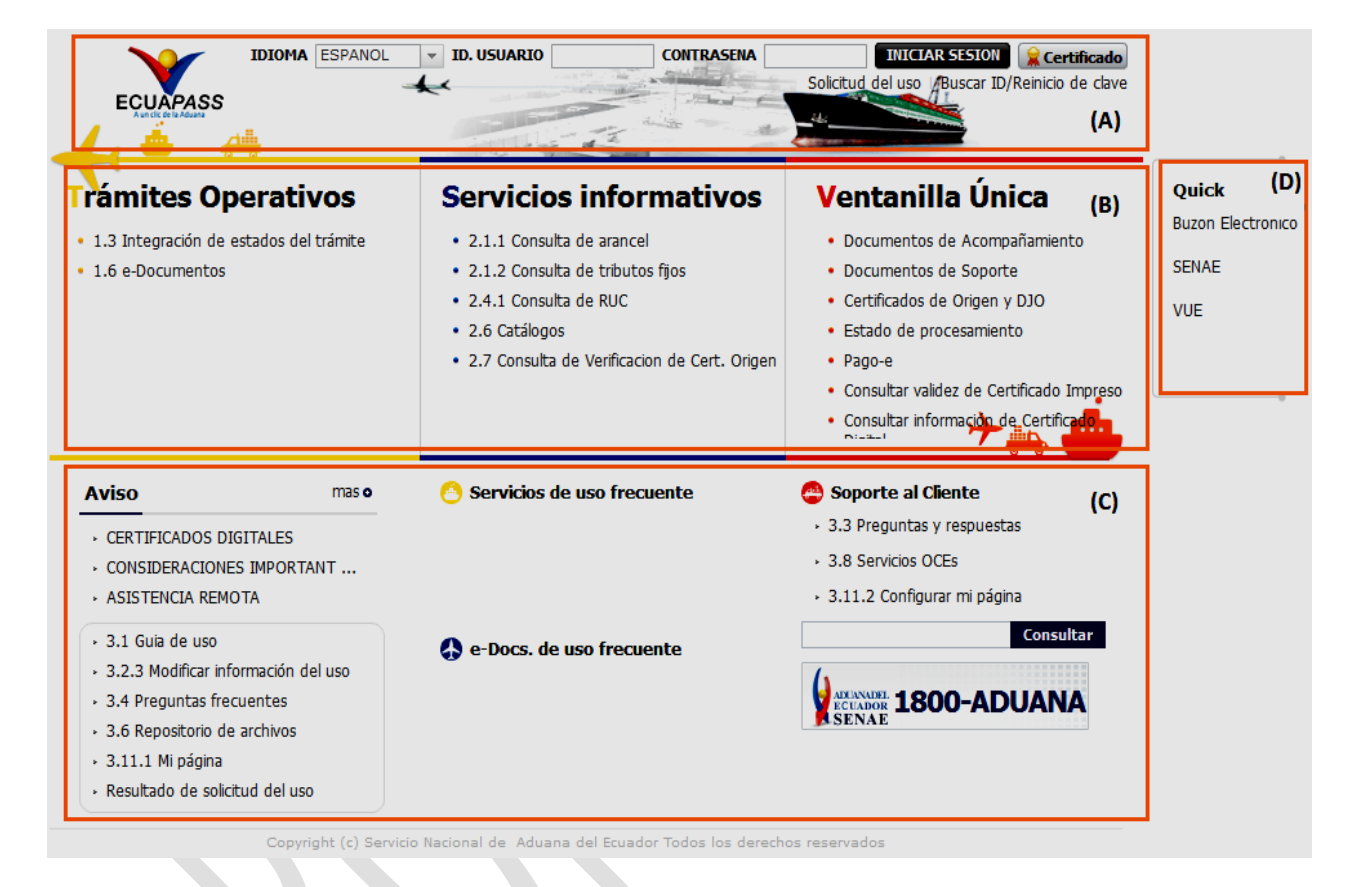

- **5.1.1.** La sección (A) permite ingresar su ID de usuario y contraseña para acceder al sistema, en esta sección tenemos la opción para ingresar con el token dando clic en el botón "Certificado". Adicional a ello, se encuentran las opciones para seleccionar un idioma, realizar la Solicitud de uso y para Buscar ID o realizar el Reinicio de Clave.
- 5.1.2. La sección (B) permite el acceso inmediato a la pantalla deseada.
- **5.1.3.** La sección (C) permite la visualización de la información pertinente, la cual es referente al Ecuapass.
- **5.1.4.** La sección (D) permite el acceso inmediato a cada página web que se encuentre en esa área.

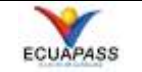

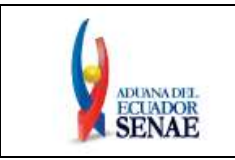

# 5.2. Acceso a la Ventanilla Única Ecuatoriana (VUE).

|                                                                                  | rámites Operativos                                                                                       | Servicios de uno frecuente                                                                            | Wester Lines and                                                                                              |                                   | *                                  | R                                          |                                       |
|----------------------------------------------------------------------------------|----------------------------------------------------------------------------------------------------|----------------------------------------------------------------------------------------------------|----------------------------------------------------------------------------------------------------|-----------------------------------|------------------------------------|--------------------------------------------|---------------------------------------|
|                                                                                  |                                                                                                    |                                                                                                    | laboración de Solicitud                                                                                       | Proceso de So                     | olicitud Soport                    | te al Usuario                              | . 19 <sup>0</sup> 1                   |
| Aviso TECO                                                                       | Servicios informativos                                                                                   | 🗘 e Docs, de aso frecuente 🛛 🖓                                                                        | - Netsos Nice                                                                                                 | Re formularios<br>Favoritos       | Listedo de Trismites<br>Pendientes | Actaoliciat de Tasas<br>Pendientes de Paga | Listado de Certificades<br>por Vencer |
| CONSIDERACIONES IMPORTANT     ASISTENCIA REMOVIA                                 | 11.2 Consults de aconcel     21.2 Consults de tatulates tije     7                                       | But<br>585                                                                                            | + REFUND A KELANENTO D.,                                                                                      | 0                                 | 0                                  | 0                                          | 0                                     |
| 11 Gal de cal     323 Holficz mformacin del cal     12 Popurtar facuertas        | 242 Cansulta de RAC     25 Catálogos     27 Consulta de Verificação de Cart. Organ                       | LVE                                                                                                   | Repeillorio Nice                                                                                              | <mark>les</mark> Fernalerics Fern | ettes                              |                                            |                                       |
| 3.5 Repositore de archives     3.11.1 M págna     Resultado de existicad del que |                                                                                                    |                                                                                                    |                                                                                                    | Sa. Inditacije                    | Cédigo de<br>Docamento             | Decement                                   | 40                                    |
| *                                                                                | Ventanilla Única<br>- Doumertos de Kompeñenerta<br>- Doumertos de Soperte<br>- Conficados de Organ y 200 | Soprite a liberate     · 13 Progettar ( respectar     · 38 Services 000     · 111 Liberature in signs | lima Electrónica(STI)<br>Consultar validez de Certificado<br>Servicios Requeridos<br>Contacto por Institución | 2                                 |                                    |                                            |                                       |
|                                                                                  | Brato de placeamiento     Repue     Consitur calés de Cestificado Impreso                                | 1800-ADUANA                                                                                           | 1800-238262                                                                                                   |                                   |                                    |                                            |                                       |
|                                                                                  | Consitur minimacile de Cartificado Digitur                                                               |                                                                                                    | S 2 dimen                                                                                                    | wightigt Service Record           | Con Advance And Total Advance      |                                            | = ( (                                 |

Se puede ingresar a la VUE desde el Ecuapass realizando cualquiera de estas 2 acciones:

- Seleccionando la opción VUE del menú Quick.
- Seleccionando cualquiera de las opciones del menú Ventanilla Única.

# 5.3. Elaboración del Registro de Importador y Exportador

• Ingresar a la siguiente ruta: <u>Elaboración de Solicitud > Documentos de Acompañamiento</u> <u>> Listado de Documentos de Acompañamiento.</u>

| Elaboración de Solicitud                              | Proceso de Solicit           | ud <mark>S</mark> opor            | te al Usuario                             | a 🗊 🛄                                   |  |  |
|-------------------------------------------------------|------------------------------|-----------------------------------|-------------------------------------------|-----------------------------------------|--|--|
| Documentos de Acompañami ▶                            | Listado de Documento de /    | Acompañamiento                    |                                           |                                         |  |  |
| Documentos de Soporte                                 | Admin de DCP                 |                                   |                                           |                                         |  |  |
| Endoso de Documentos Apro<br>→ PRESENTAR DOCUMENTO SO | Mis Formularios<br>Favoritos | Listado de Trámites<br>Pendientes | Actualidad de Tasas<br>Pendientes de Pago | s Listado de Certificados<br>por Vencer |  |  |
| ▸ REFORMA A REGLAMENTO D                              | 0                            | 0                                 | 0                                         | 0                                       |  |  |

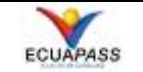

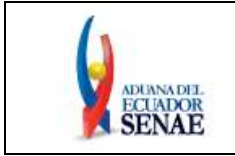

• Se muestra la pantalla "Listado de Documento de Acompañamiento", seleccionar la opción "[MIPRO] MINISTERIO DE INDUSTRIAS Y PRODUCTIVIDAD" y dar clic en el botón "Consultar".

| E       | laboración d       | e Solicitud         | Proceso de Solicitud                 | Soporte al Usuario | Proceso de Institución          |
|---------|--------------------|---------------------|--------------------------------------|--------------------|---------------------------------|
| Listad  | lo de Docume       | nto de Acon         | pañamiento                           |                    |                                 |
| Instit  | tución             | [MI                 | PRO] MINISTERIO DE INDUSTRIAS Y PROE | UCTIVIDAD          | -                               |
| Docu    | imento             | To                  | do                                   |                    | <b>~</b>                        |
| Subp    | artida Arancelaria | a 🗌                 | ٩                                    |                    |                                 |
| Búsq    | ueda en Resultad   | os Inst             | titución 👻                           |                    | ♀ Consultar₽                    |
| Infor   | mación del Docu    | imento Mis I        | Formularios Favoritos                |                    |                                 |
| Resulta | do : 0             |                     |                                      |                    |                                 |
| No.     | Institución        | Código o<br>Documen | de<br>ito                            | Documento          |                                 |
|         |                    |                     |                                      |                    |                                 |
|         |                    |                     |                                      |                    |                                 |
|         |                    |                     |                                      |                    |                                 |
|         |                    |                     |                                      | Registrar a Mis F  | Formularios Favoritos Solicitar |

• En el grid se muestra el resultado de la consulta, seleccionar el documento pertinente y dar clic en el botón "Solicitar".

|         | Elaboración d      | le Solicitı    | ud             | Proceso de Solicitud               | Soporte al Usuario | Proceso de Institució           |
|---------|--------------------|----------------|----------------|------------------------------------|--------------------|---------------------------------|
| Lista   | do de Docume       | ento de Ac     | ompañai        | miento                             |                    |                                 |
| Inst    | itución            |                | [MIPRO] M      | INISTERIO DE INDUSTRIAS Y PRODU    | CTIVIDAD           | ▼                               |
| Doci    | umento             |                | Todo           |                                    |                    | ▼                               |
| Sub     | partida Arancelari | ia             |                | ٩ 🗌                                |                    |                                 |
| Bús     | queda en Resultad  | dos [1         | Institución    | ▼                                  |                    | Q Consultar <sub>P</sub>        |
| Infor   | rmación del Doc    | umento M       | tis Formul     | arios Favoritos                    |                    |                                 |
| Resulta | ado:2              |                |                |                                    |                    |                                 |
| No.     | Institución        | Códig<br>Docun | go de<br>mento |                                    | Documento          |                                 |
| 1       | MIPRO              | 135-008-R      | EQ             | Solicitud de Registro de Importado | r y Exportador     |                                 |
| 2       | MIPRO              | 135-013-R      | EQ             | Solicitud de Documentos de Contro  | l Previo           |                                 |
|         |                    |                |                |                                    |                    |                                 |
|         |                    |                |                |                                    |                    |                                 |
|         |                    |                |                |                                    | Registrar a Mis    | Formularios Favoritos Solicitar |

• A continuación se muestra el formulario y se realiza la descripción de cada sección:

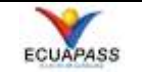

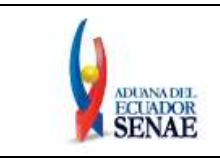

| Solic                     | itud de Registro de I        | mportado         | r y Expe                                                                               | ortado  | or          |         |                                      |                  |                    |            |            |             |
|---------------------------|------------------------------|------------------|----------------------------------------------------------------------------------------|---------|-------------|---------|--------------------------------------|------------------|--------------------|------------|------------|-------------|
| * Núme                    | ro de Solicitud              | 16927061         | - 20                                                                                   | 18      | onsultar    |         | * Fecha de Sol                       | icitud           | 03/01/2018         | 1          |            |             |
| • Ciudad                  | d Tramite                    | Selección-       | -                                                                                      |         |             |         |                                      |                  |                    |            |            | -           |
| Datos d                   | e Solicitante                |                  |                                                                                        |         |             |         |                                      |                  |                    |            |            | ~           |
| • Clasifi                 | cación de Solicitante        | Persona )        | Persona Jurídica      Persona Natural     * Número de Identific     Empresa Solicitant |         |             |         | dentificación de la<br>citante (RUC) | 176000163000     | 1                  |            |            |             |
| * Nomb                    | re o Razón Social de         | MINISTERI        |                                                                                        | USTRI   | AS Y PRODUC | TIVI    | DAD                                  |                  |                    |            |            |             |
| * Nomb                    | re de Solicitante            | VUEMIPRO         |                                                                                        |         |             |         |                                      |                  |                    |            |            |             |
| * Provin<br>Solicit       | icia de la Empresa<br>ante   | [009] GUAY       | AS                                                                                     |         |             | Ψ       | Cantón/Ciuda<br>Solicitante          | id de la Empresa | [09390] GUAYA      | QUIL       |            | Ŧ           |
| * Parroc<br>Solicit       | quia de la Empresa<br>ante   | Parroquia-       | -                                                                                      |         |             | -       | 1                                    |                  |                    |            |            |             |
| + Direco                  | ión del Solicitante          | <b>TEST 1234</b> |                                                                                        |         |             |         | a1                                   |                  |                    |            |            |             |
| * Teléfo                  | no de Solicitante            | 0425349464       | 1                                                                                      |         |             |         | * Correo Electr<br>Solicitante       | ónico de         | CORRECTEST@        | TEST.TEST  |            |             |
| Datos d                   | e Representante Legal        |                  |                                                                                        |         |             |         |                                      |                  |                    |            |            | ~           |
| * Núme                    | ro de Documento              | Selección-       | - 1                                                                                    | •       |             |         | • Nombre                             |                  |                    |            |            |             |
| + Cargo                   |                              |                  |                                                                                        |         |             |         |                                      |                  |                    |            |            |             |
| Datos d                   | e Importadores y Export      | adores           | 🗆 Es la i                                                                              | misma   | información | n del s | solicitante                          |                  |                    |            |            | ~           |
| * Clasifi                 | cación de Persona            | Persona J        | Jurídica 🤇                                                                             | Perso   | ona Natural |         | • Tipo de Oper                       | ador             | Importador         | O Exporta  | dor        |             |
| + Núme                    | ro de Documento(RUC)         |                  |                                                                                        |         |             | ٩       | + Razón Social                       |                  |                    |            |            |             |
| + Fecha                   | de Inicio de Vigencia        | 03/01/2018       |                                                                                        |         |             |         | + Correo Electr                      | onico            |                    |            |            |             |
| * Provin                  | icia                         | Provincia-       | -                                                                                      |         |             | Ŧ       | Gudad                                |                  | Cantón             |            |            | -           |
| * Sector                  | r                            | Selección-       | -                                                                                      |         |             |         | * Calle                              |                  |                    |            |            |             |
| + Inters                  | ección                       |                  |                                                                                        |         |             |         | • Número de C                        | asa              |                    |            |            |             |
| Nomb                      | re del Edif. Dpto. u Oficina |                  |                                                                                        |         |             |         | + Teléfono1                          |                  | Telefóno2          |            |            |             |
| * Activid                 | dad Principal                |                  |                                                                                        |         |             |         |                                      |                  |                    |            |            |             |
| + Gremi                   | o al que pertenece           |                  |                                                                                        |         |             |         |                                      |                  |                    |            |            |             |
| * Datos                   | de Resolución                |                  |                                                                                        |         |             |         |                                      |                  |                    |            |            |             |
| + Dates                   | ue Resolución                | Relección        |                                                                                        |         |             |         |                                      |                  |                    |            |            | -           |
| • Resolu                  | JCION                        | seleccion-       | -                                                                                      |         |             |         |                                      |                  |                    |            |            |             |
| * País O                  | rigen/Destino                |                  |                                                                                        |         |             |         |                                      |                  |                    |            |            | ~           |
| Result                    | ado:0                        |                  |                                                                                        |         |             |         | - 1                                  |                  |                    |            |            |             |
| No. C                     | odigo de Pais Origen/D       | estino           |                                                                                        |         |             |         | Pais                                 | Drigen/Destino   |                    |            |            |             |
|                           |                              |                  |                                                                                        |         |             |         |                                      |                  |                    |            |            |             |
|                           |                              |                  |                                                                                        |         |             |         |                                      |                  |                    |            |            |             |
|                           |                              |                  |                                                                                        |         |             |         |                                      |                  |                    |            |            | 0           |
| * País O                  | rigen/Destino                | Selección-       | -                                                                                      |         |             |         |                                      |                  |                    |            |            | ¥           |
|                           |                              |                  |                                                                                        |         |             |         |                                      |                  | Agre               | gar Mo     | dificar    | Eliminar    |
| + Subpa                   | artida Arancelaria           |                  |                                                                                        |         |             |         |                                      |                  |                    |            |            | ~           |
| Result                    | ado : 0                      |                  |                                                                                        |         |             |         | - I i -                              |                  | Description of the |            |            |             |
| No.                       | Subpartida Arancelaria       |                  | Descript                                                                               | cion de | subpartida  | aranc   | elana                                |                  | Description        | tel Produc | to         |             |
|                           |                              |                  |                                                                                        |         |             |         |                                      |                  |                    |            |            |             |
|                           |                              |                  |                                                                                        |         |             |         |                                      |                  |                    |            |            | _           |
|                           |                              |                  |                                                                                        |         |             |         |                                      |                  |                    |            |            | 0           |
| <ul> <li>Subpa</li> </ul> | irtida Arancelaria           |                  |                                                                                        | 0       | <b>\</b>    |         |                                      |                  |                    |            |            |             |
| * Descri                  | pción del Producto           |                  |                                                                                        |         |             |         |                                      |                  |                    |            |            |             |
|                           |                              |                  |                                                                                        |         |             |         |                                      |                  | Agre               | gar Mo     | dificar    | Eliminar    |
| Docume                    | ento Adjunto                 |                  |                                                                                        |         |             |         |                                      |                  |                    |            |            | ~           |
| Resultad                  | 0:0                          | and later to the |                                                                                        |         |             |         |                                      |                  |                    | Tamañ      | lo de Arch | ivo : 0(KB) |
| Condició                  | n : ( + ) Obligatorio, (+) C | ondicional, (    | D) Opcion                                                                              |         |             |         |                                      |                  |                    |            | Número     | de Archivo  |
| Condici                   | ion                          | Nom              | ibre de A                                                                              | rchivo  |             |         |                                      | De               | scripción          |            | Ad         | junto       |
|                           |                              |                  |                                                                                        |         |             |         |                                      |                  |                    |            |            |             |
|                           |                              |                  |                                                                                        |         |             |         |                                      |                  |                    |            |            |             |
|                           |                              |                  |                                                                                        |         |             |         |                                      | Guard            | ar Temporal        | Traer      | Verl       | Borrador    |

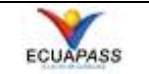

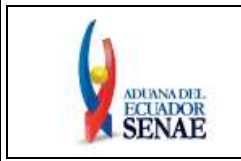

### 5.3.1. Sección Inicial

| * Número de Solicitud | 16927061 👻 2018 <b>Consultar</b> | * Fecha de Solicitud | 03/01/2018 |
|-----------------------|----------------------------------|----------------------|------------|
| * Ciudad Tramite      | Selección                        |                      | -          |

- Número de Solicitud: Se genera el número de la solicitud haciendo clic en el botón Consultar.
- Fecha de Solicitud: La fecha de la solicitud se registra automáticamente, muestra la fecha en la que se está realizando la solicitud.
- Ciudad de Trámite: Muestra las ciudades donde se encuentra el personal autorizado para aprobar el Registro de Importador y Exportador, entre las opciones que se pueden elegir tiene:
  - [ATF] Ambato
  - [CUE] Cuenca
  - [GYE] Guayaquil
  - [IBR] Ibarra
  - [LOH] Loja
  - [MEC] Manta
  - [UIO] Quito

# 5.3.2. Sección [Datos de Solicitante]

| Datos de Solicitante                      |                                          |                                                                 | <b>~</b>             |  |  |  |
|-------------------------------------------|------------------------------------------|-----------------------------------------------------------------|----------------------|--|--|--|
| * Clasificación de Solicitante            | 🖲 Persona Jurídica 🔘 Persona Natural     | * Número de Identificación de la<br>Empresa Solicitante (RUC)   | 1760001630001        |  |  |  |
| * Nombre o Razón Social de<br>Solicitante | MINISTERIO DE INDUSTRIAS Y PRODUCTIVIDAD |                                                                 |                      |  |  |  |
| * Nombre de Solicitante                   | VUEMIPRO                                 |                                                                 |                      |  |  |  |
| * Provincia de la Empresa<br>Solicitante  | [009] GUAYAS 🔻                           | <ul> <li>Cantón/Ciudad de la Empresa<br/>Solicitante</li> </ul> | [09390] GUAYAQUIL    |  |  |  |
| * Parroquia de la Empresa<br>Solicitante  | Parroquia                                |                                                                 |                      |  |  |  |
| * Dirección del Solicitante               | TEST 1234                                |                                                                 |                      |  |  |  |
| * Teléfono de Solicitante                 | 0425349464                               | * Correo Electrónico de<br>Solicitante                          | CORREOTEST@TEST.TEST |  |  |  |

- El botón 🖾 "Abrir y cerrar", permite desplegar u ocultar la sección.
- Clasificación de Solicitante: Se muestra la información que registró en la Solicitud del Uso el primer representante de la empresa que se encuentra habilitado en el Ecuapass.
- Número de Identificación de la Empresa Solicitante (RUC): Se muestra la información que registró en la Solicitud del Uso el primer representante de la empresa que se encuentra habilitado en el Ecuapass.

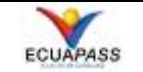

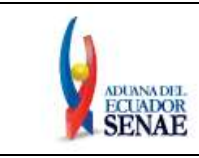

- Nombre o Razón Social de Solicitante: Se muestra la información que registró en la Solicitud del Uso el primer representante de la empresa que se encuentra habilitado en el Ecuapass.
- Nombre de Solicitante: Se muestra la información que registró en la Solicitud del Uso.
- **Provincia de la Empresa Solicitante:** Se muestra la información que registró en la Solicitud del Uso el primer representante de la empresa que se encuentra habilitado en el Ecuapass.
- Cantón/Ciudad de la Empresa Solicitante: Se muestra la información que registró en la Solicitud del Uso el primer representante de la empresa que se encuentra habilitado en el Ecuapass.
- Parroquia de la Empresa Solicitante: Las opciones que muestra el campo dependen de la selección que se realizó en el campo "Cantón/Ciudad de la Empresa Solicitante".
- **Dirección del Solicitante:** Se muestra la información que registró en la Solicitud del Uso.
- Teléfono de Solicitante: Se muestra la información que registró en la Solicitud del Uso.
- Correo Electrónico de Solicitante: Se muestra la información que registró en la Solicitud del Uso.

# 5.3.3. Sección [Datos de Representante Legal]

| Datos de Representante Legal |             |          | <b>~</b> |
|------------------------------|-------------|----------|----------|
| * Número de Documento        | Selección 🔻 | * Nombre |          |
| * Cargo                      |             |          |          |

- Número de Documento: Elegir entre las siguientes opciones:
  - Cédula de Identidad
  - PASAPORTE
  - RUC
- Nombre: Se muestra la respuesta obtenida luego de a la validación realizada en el campo "*Número de Documento*", sólo en el caso que se haya seleccionado la opción "Pasaporte" se deberá ingresar los nombres completos del Representante.
- Cargo: Ingresar el cargo del Representante

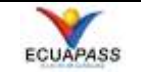

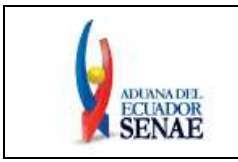

# 5.3.4. Sección [Datos de Importadores y Exportadores]

| Datos de Importadores y Exportadores 🔲 Es la misma información del solicitante 💌 |                                      |   |                      |                           |  |  |  |
|----------------------------------------------------------------------------------|--------------------------------------|---|----------------------|---------------------------|--|--|--|
| * Clasificación de Persona                                                       | 🖲 Persona Jurídica 🔘 Persona Natural |   | * Tipo de Operador   | ⊙ Importador ○ Exportador |  |  |  |
| * Número de Documento(RUC)                                                       | Q                                    | r | * Razón Social       |                           |  |  |  |
| * Fecha de Inicio de Vigencia                                                    | 03/01/2018                           |   | * Correo Electronico |                           |  |  |  |
| * Provincia                                                                      | Provincia                            | • | * Ciudad             | Cantón                    |  |  |  |
| * Sector                                                                         | Selección                            | • | * Calle              |                           |  |  |  |
| * Intersección                                                                   |                                      |   | * Número de Casa     |                           |  |  |  |
| Nombre del Edif. Dpto. u Oficina                                                 |                                      |   | * Teléfono1          | Telefóno2                 |  |  |  |
| * Actividad Principal                                                            |                                      |   |                      |                           |  |  |  |
| * Gremio al que pertenece                                                        |                                      |   |                      |                           |  |  |  |

- Clasificación de Persona: Muestra las siguientes opciones:
  - Persona Natural
  - Persona Jurídica
- Tipo de Operador: Seleccionar entre las siguientes opciones:
  - Importador
  - Exportador
- Número de Documento(RUC): Ingresar el número de RUC y dar clic en el ícono de la lupa a para que el sistema realice la validación correspondiente .
- **Razón Social:** Se llena automáticamente luego de la validación realizada al RUC.
- Fecha de Inicio de Vigencia: Se actualiza automáticamente luego de la validación realizada al RUC.
- **Correo Electrónico:** Se llena automáticamente luego de la validación realizada al RUC.
- **Provincia:** Seleccionar la Provincia en la que se encuentra ubicada la empresa, muestra las siguientes opciones:
  - [000] NO RELACIONABLE
  - [001] AZUAY
  - [002] BOLIVAR
  - [003] CANAR
  - [004] CARCHI
  - [005] COTOPAXI
  - [006] CHIMBORAZO
  - [007] EL ORO

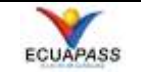

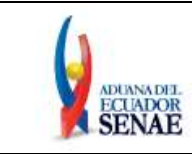

- [008] ESMERALDAS
- [009] GUAYAS
- ...
- Ciudad: Las opciones se muestran dependiendo de la selección realizada en el campo "Provincia".
- Sector: Este campo es administrado por el MIPRO, muestra las siguientes opciones:
  - [E] Este
  - [N] Norte
  - [O] Oeste
  - [S] Sur
- **Calle:** Detallar la calle donde se encuentra la empresa.
- Intersección: Detallar la intersección donde se encuentra la empresa.
- Número de casa: Detallar el número de casa u oficina donde funciona la empresa.
- Nombre del Edif. Dpto. u Oficina: Detallar el nombre del Edificio, Departamento u Oficina donde funciona la empresa.
- Teléfono1: Ingresar el número telefónico principal.
- Teléfono2: Ingresar el número telefónico secundario.
- Actividad Principal: Se llena automáticamente luego de la validación realizada al RUC.
- Gremio al que pertenece: Ingresar el gremio al que pertenece, en caso de no pertenecer a ninguno indicarlo también.

### 5.3.5. Sección [Datos de Resolución]

| * Datos de Resolución |           | • |
|-----------------------|-----------|---|
| * Resolución          | Selección |   |
|                       |           |   |

• Este campo es administrado por el MIPRO, muestra las opciones dependiendo del tipo de la clasificación de persona que se encuentre seleccionada, es decir, si es una Persona Jurídica, se muestran las resoluciones correspondientes a las Personas Jurídicas, caso contrario, si es una Persona Natural, se muestran las resoluciones correspondientes a las personas naturales.

La información que se presenta puede cambiar de acuerdo a la normativa vigente establecida.

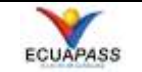

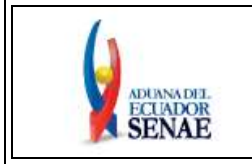

# 5.3.6. Sección [País Origen/Destino]

| * País | Origen/Destino            | l                         |
|--------|---------------------------|---------------------------|
| No.    | Código de País Origen/Des | tino País Origen/Destino  |
|        |                           |                           |
|        |                           |                           |
|        |                           |                           |
|        |                           |                           |
| * País | Origen/Destino -          | Selección                 |
|        |                           | Agregar Modificar Elimina |

- Grid de Resultado: Muestra los países que hayan sido agregados, muestra los siguientes campos:
- **No.:** Número secuencial.
- Código de País Origen/Destino: Muestra el Código del País de Origen o de Destino que se haya agregado.
- **País Origen/Destino:** Muestra el nombre del País de Origen o de Destino que se haya agregado.
- **Campo [País Origen/Destino]:** Seleccionar el o los países de Origen (en caso que sea una importación) o de Destino (cuando se realice una exportación). A continuación se detallan las opciones que se muestran en el listado:
  - ANDORRA
  - EMIRATOS ARABES UNIDOS
  - AFGANISTAN
  - ANTIGUA Y BARBUDA
  - ANGUILLA
  - ALBANIA
  - ARMENIA
  - ANGOLA
  - ANTARTIDA
  - ARGENTINA
  - ...
- Botón [Agregar]: Permite agregar el país seleccionado.
- Botón [Modificar]: Permite modificar el nombre del país previamente agregado.
- Botón [Eliminar]: Permite eliminar un país que haya sido agregado.

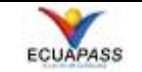

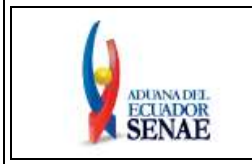

# 5.3.7. Sección [Subpartida Arancelaria]

| Subpartida Arancelaria | Descripción de subpartida arancelaria | Descripción del Producto |
|------------------------|---------------------------------------|--------------------------|
|                        |                                       |                          |
|                        |                                       |                          |
|                        |                                       |                          |
|                        |                                       |                          |
| ida Arancelaria        |                                       |                          |
| ción del Producto      |                                       |                          |
|                        | da Arancelaria                        | da Arancelaria           |

- Grid de Resultado: Muestra las subpartidas que hayan sido agregadas, contiene los siguientes campos:
  - No.: Número Secuencial.
  - Subpartida Arancelaria: Muestra el número de subpartida arancelaria.
  - Descripción de subpartida arancelaria: Muestra la descripción de la subpartida arancelaria.
  - Descripción del Producto: Muestra la descripción del producto.
- **Campo [Subpartida Arancelaria]:** Este campo es administrado por el MIPRO. Se muestran las subpartidas arancelarias restringidas por cada resolución, es necesario seleccionar primero una Resolución en la Sección "Datos de Resolución" para que se muestre en este campo las subpartidas restringidas por dicha resolución.
- Descripción del Producto: Ingresar el nombre comercial del producto o la descripción del mismo.
- Botón [Agregar]: Permite agregar el país seleccionado.
- Botón [Modificar]: Permite modificar el nombre del país previamente agregado.
- Botón [Eliminar]: Permite eliminar un país que haya sido agregado.

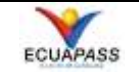

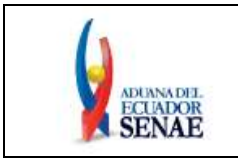

# 5.3.8. Sección [Documento Adjunto]

| Documento                      | Adjunto                                                                    |             | ·                            | •  |
|--------------------------------|----------------------------------------------------------------------------|-------------|------------------------------|----|
| Resultado : (<br>Condición : ( | 0<br>( * ) Obligatorio, (+) Condicional, (O) Opcional                      | Tamañ       | o de Archivo : 0(KE          | 5) |
| Condición                      | Nombre de Archivo                                                          | Descripción | Número de<br>Archivo Adjunto |    |
| +                              | COPIA CERTIFICADA DE LA ESCRITURA PUBLICA DE CONSTIRUCION DE LA COMPAÑIA   |             | 0                            | •  |
| +                              | NOMBRAMIENTO DE REPRESENTANTE LEGAL, DEBIDAMENTE INSCRITO, DE LA PERSONA   |             | 0                            |    |
| +                              | COPIA SIMPLE DEL RUC                                                       |             | 0                            |    |
| +                              | NOMBRE DEL DECLARANTE AUTORIZADO QUE REALIZA LOS TRAMITES DE IMPORTACIO    |             | 0                            |    |
| +                              | DESCRIPCION DE TIPO DE SAL QUE SE REQUIERE IMPORTAR; ASI COMO SU USO Y DES |             | 0                            | V  |

**5.3.8.1.** Esta sección es administrada por la entidad, a continuación se detalla información que contiene:

- **Resultado:** Muestra la cantidad de documentos que se encuentran adjuntos.
- Condición: Indica el grado de obligatoriedad de cada documento.
  - (\*) Obligatorio
  - (+) Condicional
  - (**O**) Opcional
- **Tamaño de Archivo:** Indica la cantidad de KB que tienen los archivos que se encuentran adjuntos en el grid. El tamaño de los archivos adjuntos no debe ser superior a 40000 kb.
  - Grid: Muestra la siguiente información:
    - Condición: Muestra la condición del archivo.
    - Nombre de Archivo: Muestra el nombre del archivo.
    - **Descripción:** Muestra la Descripción del Documento (en caso que la entidad lo haya detallado).
    - Número de Archivo Adjunto: Permite adjuntar documentos de tipo PDF.
- 5.3.8.2. Detalle de la Pantalla "Administración de Documentos Adjuntos por Formulario".- Esta pantalla permite adjuntar documentos en la sección "Documento Adjunto", para ello es necesario dar clic en el número "0" que se encuentra en la columna "Número de Archivo Adjunto".

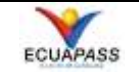

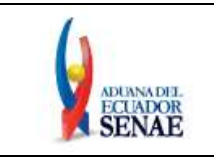

| Admir        | istración de Documentos Adjuntos por Formulario                                                                          |                                                 | ×                        |
|--------------|----------------------------------------------------------------------------------------------------|-------------------------------------------------|--------------------------|
| COPI<br>MERC | ONDICIONAL<br>A CERTIFICADA DE LA ESCRITURA PUBLICA DE CONSTIRUC<br>CANTIL, Y DE AUMENTO DE CAPITAL O REFORMAS DE ESTATI | ION DE LA COMPAÑIA INSO<br>JTOS, SI LOS HUBIERE | CRITA EN EL REGISTRO     |
| Resulta      | do : 2                                                                                                    | Tama                                            | año de Archivo : 126(KB) |
|              | Archivo Adjunto                                                                                                    | Tamaño de Archivo(KB)                           | Descargar                |
|              | Prueba.pdf                                                                                                    | 63                                              | 🕞 Descargar              |
|              | Prueba2.pdf                                                                                                    | 63                                              | 🕞 Descargar              |
|              |                                                                                                    |                                                 |                          |
|              |                                                                                                    |                                                 |                          |
|              |                                                                                                    | Agregar                                         | Eliminar Registrar       |

5.3.8.2.1. En la parte superior de la pantalla se muestra lo siguiente:

- **Condicional:** No se exige adjuntar el documento sólo a los importadores o exportadores que ya cuentan con un Registro de Importador o Registro de Exportador físico, aprobado por el MIPRO.
- Se muestra el nombre del documento o documentos que se deben adjuntar.
- **Resultado:** Muestra la cantidad de archivos adjuntos.
- **Tamaño de Archivo (KB):** Indica la cantidad de KB que tienen los archivos que se encuentran adjuntos en el grid.
- **5.3.8.2.2.** En la parte central de la pantalla se muestra un grid, el cual detalla información relacionada al archivo que está adjuntando, a continuación se detallan títulos del grid:
  - Selección: Permite seleccionar un archivo específico, en caso de querer seleccionar todos los archivos es necesario dar clic en el cuadrado principal.
  - Archivo Adjunto: Muestra el nombre del archivo que se encuentra adjunto.
  - Tamaño de Archivo (KB): Muestra el tamaño en KB que tiene cada archivo adjunto.
  - **Descargar:** Presenta un botón por cada archivo que se encuentre adjunto.
- **5.3.8.2.3.** En la parte inferior de la pantalla se encuentran 3 botones, los cuales se detallan a continuación:
  - Botón [Agregar]: Permite agregar un documento.

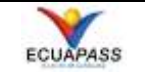

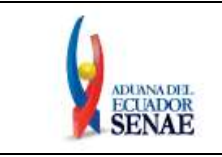

- **Botón [Eliminar]:** Permite eliminar un archivo que se encuentra en el grid previo la selección del mismo.
- **Botón [Registrar]:** Permite registrar en el grid de la sección "Documento Adjunto" el o los archivos que se agregaron en el grid de la pantalla "Administración de Documentos Adjuntos por Formulario".

### 5.3.9. Sección de los Botones [Guardar Temporal, Traer y Ver Borrador]

Guardar Temporal Traer Ver Borrador

- **5.3.9.1. Botón [Guardar Temporal]:** Permite guardar temporalmente una solicitud. Para obtener el formulario guardado y continuar con la elaboración del mismo se debe realizar el siguiente procedimiento:
  - Ingresar a la siguiente ruta: <u>Proceso de Solicitud > Funciones de</u> <u>Conveniencia > Listado de Almacenamiento Temporal.</u>

| Elaboración de Solicitud                                   | Proceso de Solicitud                                                          | I           | Soporte al Usuario                                                   | Proceso de                            | Institució   |
|------------------------------------------------------------|-------------------------------------------------------------------------------|-------------|----------------------------------------------------------------------|---------------------------------------|--------------|
| Avisos Máso<br>• MENSAJE DE PRUEBA                         | Pago-e<br>Admin Empresas<br>Funciones de Conveniencia<br>Listado de Documento | )<br>)<br>) | Actualidad de Procesamiento de S<br>Personalización de la Configurac | olicitud(Usuario)<br>;ión de Correo-e | Certificados |
| <ul> <li>AVISOS DE LAS ENTIDADE</li> <li>PRUEBA</li> </ul> | 4                                                                             |             | Listado de Almacenamiento Temp<br>Listado de Documento Previo        | ooral                                 | D            |

• Se muestra la pantalla **"Listado de Almacenamiento temporal"**, realizar los filtros necesarios y consultar.

### Listado de Almacenamiento Temporal

|          | o de mindeendimente | remporar                   |                           |                   |                     |                |
|----------|---------------------|----------------------------|---------------------------|-------------------|---------------------|----------------|
| Categ    | oría de Trabajo     | Todo                       |                           | -                 |                     |                |
| Institu  | ución               | [MIPRO] MINISTERIO         | DE INDUSTRIAS Y PRODU     | JCTIVIDAD         |                     | •              |
| Docur    | nento               | [135-008-REQ] Solicit      | tud de Registro de Import | ador y Exportador |                     | •              |
| Núme     | ro de Solicitud     |                            |                           |                   |                     |                |
| Búsqu    | ueda en Resultados  | Número de Solicitud        | <b>•</b>                  |                   |                     | ♀ Consultar,₽  |
| Resultad | ło : 0              |                            |                           |                   |                     |                |
| No.      | Número de Solicitud | Fecha de<br>Almacenamiento | Categoría de Trabajo      | Institución       | Código de Documento | Documento      |
|          |                     |                            |                           |                   |                     |                |
|          |                     |                            |                           |                   |                     |                |
|          |                     |                            |                           |                   |                     | Eliminar Traer |

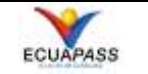

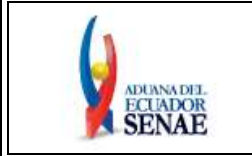

~

• Seleccionar el documento y dar clic en el botón "Traer" para visualizar el formulario.

En caso de no necesitar el documento se puede seleccionar el botón "Eliminar" y así será eliminado del Listado de Almacenamiento Temporal.

### Listado de Almacenamiento Temporal

| Categoría de Trabajo   | Todo                                                           |   |
|------------------------|----------------------------------------------------------------|---|
| Institución            | [MIPRO] MINISTERIO DE INDUSTRIAS Y PRODUCTIVIDAD               | • |
| Documento              | [135-008-REQ] Solicitud de Registro de Importador y Exportador | • |
| Número de Solicitud    |                                                                |   |
| Búsqueda en Resultados | Número de Solicitud 🔻                                          |   |

#### Resultado : 8

| No. | Número de Solicitud   | Fecha de<br>Almacenamiento | Categoría de Trabajo | Institución | Código de Documento | Documento                               |
|-----|-----------------------|----------------------------|----------------------|-------------|---------------------|-----------------------------------------|
| 1   | 16927061201700000315P | 06/Oct/2017                | Documento de Acompar | MIPRO       | 135-008-REQ         | Solicitud de Registro de Importador y   |
| 2   | 16927061201700000390P | 29/Ago/2017                | Documento de Acompar | MIPRO       | 135-008-REQ         | Solicitud de Registro de Importador y I |
| 3   | 16927061201700000384P | 23/Ago/2017                | Documento de Acompar | MIPRO       | 135-008-REQ         | Solicitud de Registro de Importador y I |
| 4   | 16927061201700000359P | 01/Ago/2017                | Documento de Acompar | MIPRO       | 135-008-REQ         | Solicitud de Registro de Importador y I |
| 5   | 16927061201700000259P | 22/Jun/2017                | Documento de Acompar | MIPRO       | 135-008-REQ         | Solicitud de Registro de Importador y I |
| 6   | 16927061201700000247P | 21/Jun/2017                | Documento de Acompar | MIPRO       | 135-008-REQ         | Solicitud de Registro de Importador y I |
| 7   | 16927061201700000235P | 14/Jun/2017                | Documento de Acompar | MIPRO       | 135-008-REQ         | Solicitud de Registro de Importador y I |
| 8   | 16927061201700000231P | 12/Jun/2017                | Documento de Acompar | MIPRO       | 135-008-REQ         | Solicitud de Registro de Importador y I |
|     |                       |                            |                      |             |                     |                                         |
|     |                       |                            |                      |             |                     |                                         |
|     |                       |                            |                      |             |                     | Eliminar                                |

- **5.3.9.2. Botón [Traer]:** Permite utilizar la plantilla de un formulario previamente registrado (enviado), las solicitudes que no se pueden traer son las que se encuentran en estado Desistimiento Aprobado y Anulación Aprobada. A continuación se detalla el procedimiento para su uso:
  - Seleccionar el botón **"Traer"** y en la pantalla que aparece dar clic en el botón **"Consultar"**.

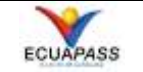

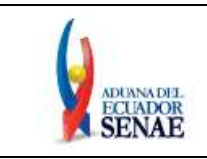

| Listado de Documentos Registr                | ados                                                                     | ×          |
|----------------------------------------------|--------------------------------------------------------------------------|------------|
| * Número de Identificación de<br>Solicitante | RUC                                                                      |            |
| Categoría de Trabajo                         | [100] Documento de Acompaña                                              |            |
| Institución                                  | [MIPRO] MINISTERIO DE INDUSTRIAS Y PRODUCTIVIDAD                         | -          |
| Documento                                    | [135-008-REQ] Solicitud de Registro de Importador y Exportador           | -          |
| Fecha de Solicitud                           | Mes • 04/12/2017 🗰 04/01/2018 🗰                                          |            |
| Número de Solicitud                          | Nombre de<br>Solicitante                                                 |            |
|                                              | Consultar                                                                | <u>.</u> 0 |
| Resultado : 0                                |                                                                          |            |
| No Categoría de Institució<br>Trabajo        | ón Código de Documento Pecha de Solicitud Número de Solicitud Solicitant | e<br>e     |
|                                              |                                                                          |            |
|                                              |                                                                          |            |
|                                              |                                                                          |            |
|                                              |                                                                          |            |
|                                              | Traer Cerr                                                               | ar         |

• Seleccionar la solicitud de la cual quiere obtener la información y dar clic en el botón **"Traer".** 

| Listado de Documentos Regist                 | rados                    |                     |                          |                       | ×                        |
|----------------------------------------------|--------------------------|---------------------|--------------------------|-----------------------|--------------------------|
| * Número de Identificación de<br>Solicitante | RUC                      | •                   | 17600016300              | 01                    |                          |
| Categoría de Trabajo                         | [100] Documento          | de Acompañal 👻      |                          |                       |                          |
| Institución                                  | [MIPRO] MINIST           | ERIO DE INDUSTR     | IAS Y PRODUC             | CTIVIDAD              | •                        |
| Documento                                    | [135-008-REQ] S          | olicitud de Registi | ro de Importa            | dor y Exportador      | •                        |
| Fecha de Solicitud                           | Año                      | • 01/10/2017        | / 🗰 04/01/               | 2018                  |                          |
| Número de Solicitud                          |                          |                     | Nombre de<br>Solicitante | e                     |                          |
|                                              |                          |                     |                          |                       | Consultar                |
| Resultado : 2                                |                          |                     |                          |                       |                          |
| No Categoría de Institució                   | n Código de<br>Documento | Documento           | Fecha de<br>Solicitud    | Número de Solicitud   | Nombre de<br>Solicitante |
| 1 Documento de MIPRO                         | 135-008-REQ              | Solicitud de Reg    | 08/Nov/2017              | 16927061201700000413P | VUEMIPRO                 |
| 2 Documento de MIPRO                         | 135-008-REQ              | Solicitud de Reg    | 04/Oct/2017              | 16927061201700000412P | VUEMIPRO                 |
|                                              |                          |                     |                          |                       |                          |
|                                              |                          |                     |                          |                       |                          |
|                                              |                          |                     |                          | Tra                   | aer Cerrar               |

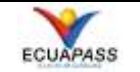

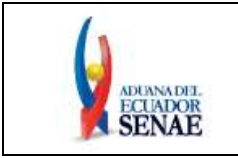

**5.3.9.3.** Botón [Ver Borrador]: Valida que exista información en cada campo cuyo registro sea de carácter obligatorio, en caso que todo se encuentre correcto se bloquea el formulario y se visualizan los botones "Regresar" y "Registrar".

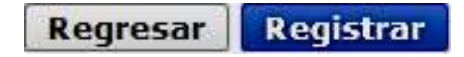

5.3.9.3.1 Botón [Regresar]: Permite regresar al formulario para realizar modificaciones.

**5.3.9.3.2 Botón [Registrar]:** Permite realizar el envío de la solicitud. A continuación se detalla el procedimiento a seguir:

• Después de dar clic en el botón **Registrar**, el sistema muestra una ventana emergente para confirmar el registro, dar clic en el botón "Si".

| 🥐 Conf   | irmar        |                             |   |
|----------|--------------|-----------------------------|---|
| ¿Está se | guro que des | sea registrar la solicitud? |   |
|          | Si           | No                          |   |
|          | - 31         |                             | Į |

• A continuación se muestra la siguiente ventana emergente:

| SE                                     |                                                                                                    |                    |
|----------------------------------------|----------------------------------------------------------------------------------------------------|--------------------|
| Jbicación de Cer                       | tificación<br>O O Disco Removible Amacenaje Token Disco duro                                                                                                    | O 🙀                |
|                                        |                                                                                                    |                    |
| En caso de no<br>.os datos de la c     | encontrar la certificación, utilice P <u>Traer</u> Datos d<br>ertificación elegida<br>No existe la certificación elegida.                                         | e la certificación |
| En caso de no<br>os datos de la c<br>  | encontrar la certificación, utilice P <u>Traer</u> Datos d<br>:ertificación elegida<br>No existe la certificación elegida.<br>Organización :<br>Vigencia Válido : | e la certificación |
| En caso de no<br>.os datos de la c<br> | encontrar la certificación, utilice P <u>Traer</u> Datos d<br>certificación elegida<br>No existe la certificación elegida.<br>Organización :<br>Vigencia Válido : | e la certificación |

EL SERVICIO NACIONAL DE ADUANA DEL ECUADOR SE RESERVA EL DERECHO DE ESTE DOCUMENTO, EL CUAL NO DEBE SER USADO PARA OTRO PROPÓSITO DISTINTO AL PREVISTO. DOCUMENTOS IMPRESOS O FOTOCOPIADOS SON <u>COPIAS NO</u> <u>CONTROLADAS</u>, VERIFICAR SU VIGENCIA COMPARANDO CON EL DOCUMENTO PUBLICADO EN LA WEB

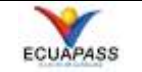

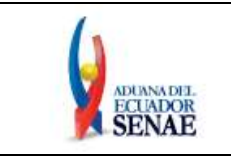

•

INSTRUCTIVO DE SISTEMAS PARA ELABORAR, CONSULTAR, SUBSANAR Y CORREGIR EL REGISTRO DE IMPORTADOR Y EXPORTADOR APROBADO POR EL MINISTERIO DE INDUSTRIAS Y PRODUCTIVIDAD EN LA VENTANILLA ÚNICA ECUATORIANA Código: SENAE-ISEV-2-2-068 Versión: 1 Fecha: Ene/2018 Página 22 de 33

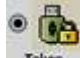

Dar clic en el ícono **termo**, seleccionar el nombre del Driver que corresponde a su token y dar clic en el botón "*confirmar*".

| INAE                                                                                                    | ×        |
|----------------------------------------------------------------------------------------------------|----------|
| Elegir la Certificación                                                                                                    |          |
|                                                                                                    |          |
| Contraseña del Token                                                                                                    | × 🔼 🛛    |
| Información para instalar el programa de ejecución del Token     Nombre de Driver     Información de Driver                                                               |          |
| Ecuador ikey C://WINDOWS/SvsWOW64/dkc                                                                                                    |          |
| Ecuador etoken C:/WINDOWS/SysWOW64/eTP                                                                                                    |          |
| Ecuador ePass3003 C:/WINDOWS/SysWOW64/Sec                                                                                                    |          |
| Elija el Token y dele al boton "confirmar".<br>Si no encuentra el Token en la lista de elección<br>instale el programa de ejecución.<br>Instalar el programa de ejecución |          |
|                                                                                                    | - 61     |
| confirmar cancelar                                                                                                    |          |
| Contraseña :                                                                                                    |          |
| Confirmar Cancelar Ver Certifi                                                                                                    | ca       |
| Copyright© KICA inc Ltd. All Rights                                                                                                    | Reserved |

Se muestra una ventana emergente que permite ingresar la contraseña del Token, luego del ingreso de la contraseña dar clic en el botón "*Aceptar*".

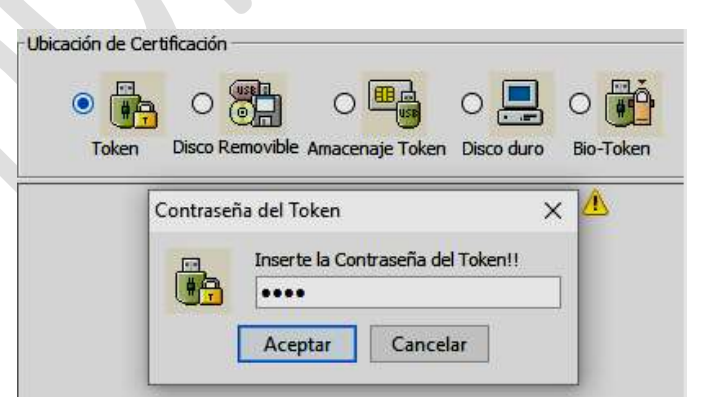

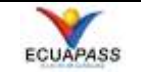

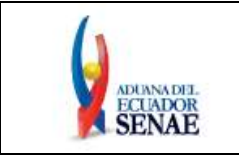

Código: SENAE-ISEV-2-2-068 Versión: 1 Fecha: Ene/2018 Página 23 de 33

• A continuación se actualiza la siguiente ventana emergente, dar clic en el botón "*Confirmar*".

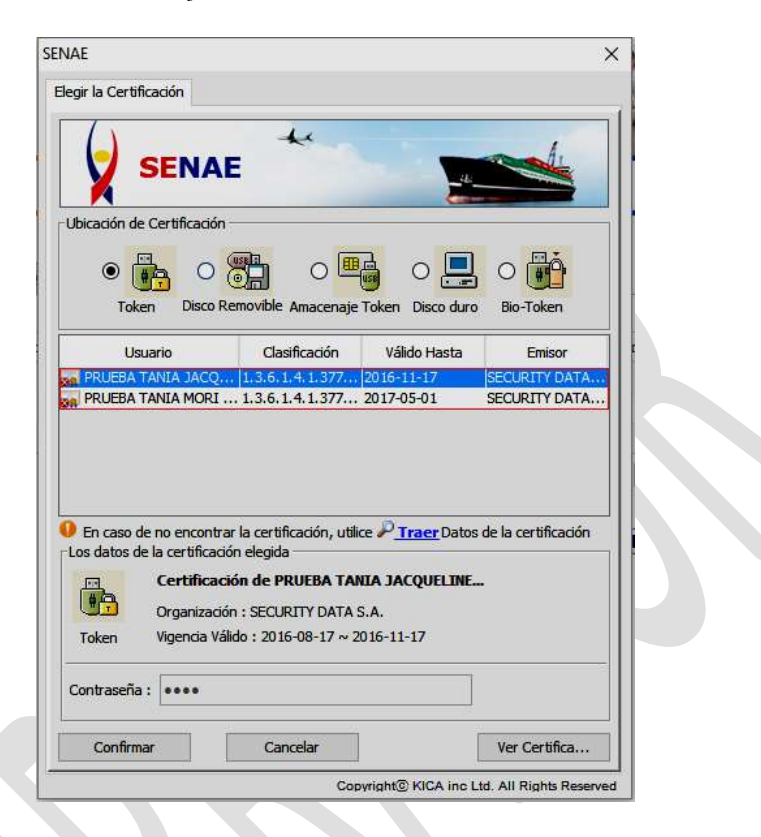

El sistema informa el registro de la solicitud por medio de un mensaje informativo en el que detalla el número de la solicitud.

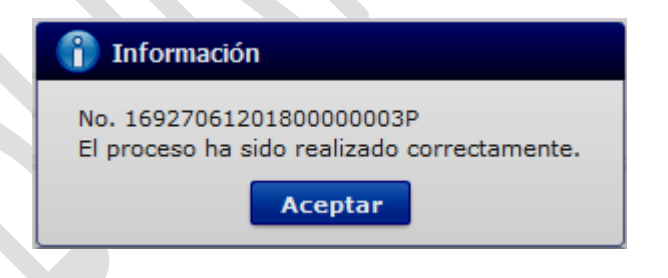

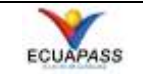

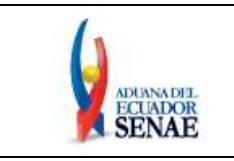

### 5.4. Consulta del Registro de Importador y Exportador generado en la VUE.

5.4.1. Ingresar a la siguiente ruta: <u>Proceso de Solicitud > Funciones de Conveniencia ></u> <u>Actualidad de Procesamiento de Solicitud (Usuario).</u>

| Elaboración de Solicitud                                   | Proceso de Solicitud                                | Soporte al Usuario                                                                                                    | Proceso de Institució |  |  |
|------------------------------------------------------------|-----------------------------------------------------|----------------------------------------------------------------------------------------------------|-----------------------|--|--|
| Avisos Más o                                               | Pago-e Admin Empresas                               |                                                                                                    |                       |  |  |
| MENSAJE DE PRUEBA                                          | Funciones de Conveniencia<br>► Listado de Documento | Actualidad de Procesamiento de Solicitud(Usuario)<br>Personalización de la Configuración de Correo-e<br>Listado de Almacenamiento Temporal<br>Listado de Documento Previo |                       |  |  |
| <ul> <li>AVISOS DE LAS ENTIDADE</li> <li>PRUEBA</li> </ul> | 4                                                   |                                                                                                    |                       |  |  |

5.4.2. Luego de realizar el proceso anterior, se muestra la pantalla "Consulta de Estado Actual de Procesamiento" que nos permite consultar los estados de las solicitudes, a continuación se detallan campos de la sección:

| Consulta de Estado Actual                                       | de Procesamiento                |                                   |              |
|-----------------------------------------------------------------|---------------------------------|-----------------------------------|--------------|
| <ul> <li>Número de Identificación de<br/>Solicitante</li> </ul> | Solicitante 🔹 RUC               | ▼ 0990090866001                   |              |
| Código de OCEs                                                  | Todo                            | Estado de Procesamiento           | Todo         |
| Categoría de Trabajo                                            | Todo                            |                                   |              |
| Institución                                                     | Todo                            |                                   | •            |
| Documento                                                       | Todo                            |                                   | •            |
| Número de Solicitud                                             |                                 | Número Otorgado de<br>Certificado |              |
| Fecha de Solicitud                                              | Mes 🔻 07/02/2016 🗰 07/03/2016 🗰 |                                   |              |
| Búsqueda en Resultados                                          | Número de Solicitud 💌           |                                   | ♀ Consultar♪ |

- Número de Identificación de Solicitante: Se muestran dos combos box, el primero permite seleccionar el tipo de Identificación, las opciones son:
  - Solicitante
  - Beneficiario
  - Responsable Técnico
  - Importador de MAGAP
  - A continuación se detallan las opciones del segundo combo box:
  - RUC
  - Cédula de Identidad
- Código de OCEs: Muestra el código de OCE del usuario que inició la sesión.
- Estado de Procesamiento: Se muestran los estados que tienen todos los documentos implementados en la VUE, las opciones son:

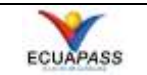

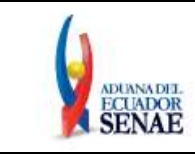

- --Todo--
- [110] Solicitud Enviada
- [120] Pago Autorizado
- [130] Pago Confirmado
- [140] Modificación Solicitada
- [150] Corrección Solicitada
- [160] Informe Enviado
- [210] Solicitud Receptada
- [310] Solicitud No Aprobada
- [320] Solicitud Aprobada
- [330] Rectificación Realizada
- .
- Categoría de Trabajo.- Muestra los tipos de documentos que existen en la VUE, las opciones son:
  - --Todo--
  - [100] Documento de Acompañamiento
  - [200] Documento de Soporte
- Institución: Muestra el nombre de todas las entidades habilitadas en la VUE, las opciones son:
  - --Todo--
  - [AGROCALIDAD] AGENCIA ECUATORIANA DE ASEGURAMIENTO DE LA CALIDAD DEL AGRO
  - [ARCSA] AGENCIA NACIONAL DE REGULACION, CONTROL Y VIGILANCIA SANITARIA
  - [CCFFAA] COMANDO CONJUNTO DE FUERZAS ARMADAS
  - [DGAC] DIRECCION GENERAL DE AVICION CIVIL
  - [DND] DIRECCION NACIONAL DE DISCAPACIDADES MSP
  - [INEN] INSTITUTO ECUATORIANO DE NORMALIZACION
  - [INP] INSTITUTO NACIONAL DE PESCA
  - [INPC] INSTITUTO NACIONAL DE PATRIMONIO CULTURAL
  - [MAE] MINISTERIO DE AMBIENTE
  - ...
- Documento: Los documentos se muestran luego de seleccionar la Institución.
- Número de Solicitud: Permite conocer el estado de una solicitud específica.
- Número Otorgado de Certificado: Es el número de la solicitud, sólo se puede buscar ingresando la información en este campo una vez que dicha solicitud haya sido aprobada.
- Fecha de Solicitud: Las opciones son:
  - Hoy
  - Semana

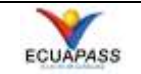

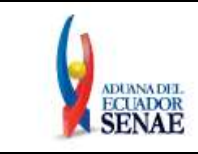

- Mes
- Año
- --Todo--
- Búsqueda en Resultados: Permite realizar una búsqueda específica entre los resultados

obtenidos luego de dar clic en el botón **Consultar**, las opciones de búsqueda son:

- Número de Solicitud
- Estado de Procesamiento
- Fecha de Solicitud
- Categoría de Trabajo
- Institución
- Número de emisión de certificado
- Documento
- Número de Identificación
- Solicitante
- Botones ("Re-ingresar" y Consultar?" los cuales se utilizan en los siguientes casos:

Re-ingresar: Para limpiar la pantalla.

Consultar: Para buscar la información solicitada.

**5.4.3.** Realizar los filtros pertinentes y dar clic en el botón **"Consultar"**, los resultados de la consulta se muestran en el grid, a continuación se detalla el contenido:

| * Núm<br>Solie | nero de Identificación de<br>citante                                                                                                    | Solicitante  RUC  O992320435001 |                       |                                   |             |                                     |      |  |
|----------------|----------------------------------------------------------------------------------------------------|---------------------------------|-----------------------|-----------------------------------|-------------|-------------------------------------|------|--|
| Cód            | igo de OCEs                                                                                                    | Todo                            | -                     | Estado de Procesamiento           | Todo        |                                     | •    |  |
| Cate           | egoría de Trabajo                                                                                                    | Todo                            | -                     |                                   |             |                                     |      |  |
| Inst           | itución                                                                                                    | [MIPRO] MINISTERIO DE INDUST    | RIAS Y PRODUCTI       | IVIDAD                            |             |                                     | •    |  |
| Doci           | umento                                                                                                    | Todo                            |                       |                                   |             |                                     | •    |  |
| Núm            | nero de Solicitud                                                                                                    |                                 |                       | Número Otorgado de<br>Certificado |             |                                     |      |  |
| Fech           | na de Solicitud                                                                                                    | Mes 🔻 13/09/2017 🏢 14           | /09/2017 🔳            |                                   |             |                                     |      |  |
| Bús            | queda en Resultados                                                                                                    | Número de Solicitud 🔻           |                       |                                   |             | Q Consulta                          | ar,O |  |
| Resulta        | ado : 3                                                                                                    |                                 |                       |                                   |             |                                     | -    |  |
| No.            | Número de Solicitud                                                                                                    | Estado de Procesamiento         | Fecha de<br>Solicitud | Categoría de Trabajo              | Institución | Número de emisión de<br>certificado | D    |  |
| 1              | 01905355201700001067P                                                                                                    | AUCP Enviado a la Aduana        | 14/Sept/2017          | Documento de Acompañamier         | MIPRO       | QEJQS08E0GA3220                     | 135  |  |
| 2              | 01905355201700001066P                                                                                                    | Desistimiento Aprobado          | 14/Sept/2017          | Documento de Acompañamier         | MIPRO       |                                     | 135  |  |
| 3              | 01905355201700001054P                                                                                                    | Subsanación Requerida           | 13/Sept/2017          | Documento de Acompañamier         | MIPRO       |                                     | 135  |  |
| •              | Image: A set of the set of the |                                 |                       |                                   |             |                                     |      |  |

### Consulta de Estado Actual de Procesamiento

EL SERVICIO NACIONAL DE ADUANA DEL ECUADOR SE RESERVA EL DERECHO DE ESTE DOCUMENTO, EL CUAL NO DEBE SER USADO PARA OTRO PROPÓSITO DISTINTO AL PREVISTO. DOCUMENTOS IMPRESOS O FOTOCOPIADOS SON <u>COPIAS NO</u> <u>CONTROLADAS</u>, VERIFICAR SU VIGENCIA COMPARANDO CON EL DOCUMENTO PUBLICADO EN LA WEB

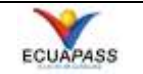

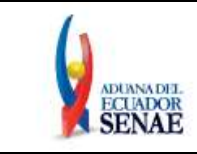

- No.
- Número de Solicitud
- Estado de Procesamiento
- Fecha de Solicitud
- Categoría de Trabajo
- Institución
- Número de Emisión de Certificado
- Documento
- Número de Identificación de Solicitante
- Solicitante

Debajo del grid se encuentra el botón **"Descargar Excel"** el cual permite descargar en un archivo Excel la información que contiene el grid.

5.4.4. Pestaña [Información de Documento]: En esta pestaña se encuentra el botón ver Original, a continuación se detalla el uso del botón dependiendo de los

estados de la solicitud:

- Solicitud Receptada: Permite realizar el desistimiento de la solicitud.
- Subsanación Requerida: Permite ingresar al formulario para solicitar el desistimiento de la solicitud o para cumplir con la subsanación.
- Subsanación Enviada: Permite realizar el desistimiento de la solicitud.
- Solicitud No Aprobada: Permite realizar el desistimiento de la solicitud.
- AUCP enviado a la Aduana: El botón permite ingresar al formulario aprobado para realizar correcciones o anular la solicitud, la anulación sólo aplica para las solicitudes que no hayan sido utilizadas en una DAE o DAI.

Para los demás estados que no se encuentran en este listado, el sistema muestra el formulario pero no permite realizar ningún tipo de corrección o desistimiento.

A continuación se detallan los campos que se muestran en la pestaña:

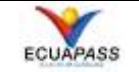

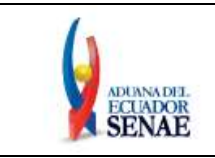

| Información de Documento                   | Estado de Documento                           |                                                  |                             |  |  |  |  |  |
|--------------------------------------------|-----------------------------------------------|--------------------------------------------------|-----------------------------|--|--|--|--|--|
|                                            |                                               |                                                  | Ver Original $\rho$         |  |  |  |  |  |
| Número de Identificación de<br>Solicitante | 09999999999999                                | Categoría de Trabajo                             | DOCUMENTO DE ACOMPAÑAMIENTO |  |  |  |  |  |
| Número de Solicitud                        | 01905355201700001054P Institución MIPRO       |                                                  |                             |  |  |  |  |  |
| Nombre de Documento                        | SOLICITUD DE REGISTRO DE IMPORTADO            | SOLICITUD DE REGISTRO DE IMPORTADOR Y EXPORTADOR |                             |  |  |  |  |  |
| Estado de Procesamiento                    | SUBSANACION REQUERIDA                         |                                                  |                             |  |  |  |  |  |
| Fecha de Solicitud                         | 13/09/2017                                    | Solicitante                                      | USUARIO DE PRUEBA K         |  |  |  |  |  |
| Número Otorgado de<br>Certificado          |                                               | Número de emisión de certificado                 |                             |  |  |  |  |  |
| Archivo de Texto Original                  | 20170918130942_01905355201700001054P_DATA.XML |                                                  |                             |  |  |  |  |  |
| Archivo de SOAP                            | 20170918130940_01905355201700001054P_SOAP.XML |                                                  |                             |  |  |  |  |  |

- Número de Identificación de Solicitante
- Categoría de Trabajo
- Número de Solicitud
- Institución
- Nombre de Documento
- Estado de Procesamiento
- Fecha de Solicitud
- Solicitante
- Número Otorgado de Certificado
- Número de emisión de certificado
- Archivo de Texto Original
- Archivo de SOAP

Los botones "Descargar Documento" y "Descargar SOAP", permiten descargar el documento electrónico generado en formato XML.

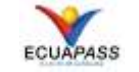

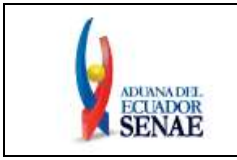

# 5.4.5. Pestaña [Estado de Documento]

| Resulta                                         | Resultado : 3                                                                 |                          |                                             |                     |                 |           |                                         |         |  |  |
|-------------------------------------------------|-------------------------------------------------------------------------------|--------------------------|---------------------------------------------|---------------------|-----------------|-----------|-----------------------------------------|---------|--|--|
| No. Número de Solicitud Estado de Procesamiento |                                                                               |                          |                                             | Categorí            | a de Trabajo    | Instituci | ión Número de emisión de<br>certificado | Do      |  |  |
| 1                                               | 01905355201700001067P                                                         | AUCP Enviado a la Aduana | 14/Sept/2017                                | Documento d         | de Acompañamier | MIPRO     | QEJQS08E0GA3220                         | 135     |  |  |
| 2                                               | 01905355201700001066P                                                         | Desistimiento Aprobado   | 14/Sept/2017                                | Documento o         | de Acompañamier | MIPRO     |                                         | 135     |  |  |
| 3                                               | 01905355201700001054P                                                         | Subsanación Requerida    | 13/Sept/2017                                | Documento d         | de Acompañamier | MIPRO     |                                         | 135     |  |  |
|                                                 |                                                                               |                          |                                             |                     |                 |           |                                         |         |  |  |
| •                                               |                                                                               |                          |                                             |                     |                 |           |                                         | Þ       |  |  |
| Infor                                           | nación de Documento E                                                         | stado de Documento       |                                             | Ver H               | istorial P Más  | Info      | Info Aprobador en Cert.Digit            | tal O   |  |  |
| No.                                             | Estado de Procesamio                                                          | ento Documento           | Fecha y Hora d<br>Docum                     | e Estado de<br>ento |                 | Número    | o de Solicitud                          |         |  |  |
| 5                                               | Subsanación Requerida                                                         | 135-008-REQ              | 18/Sept/2017                                | 7 13:09:42          |                 | 01905355  | 5201700001054P                          | <b></b> |  |  |
| 4                                               | 4 Subsanación Enviada 135-008-REQ 13/Sept/2017 10:15:13 01905355201700001054P |                          |                                             |                     |                 |           |                                         |         |  |  |
| 3                                               | Subsanación Requerida                                                         | 135-008-REQ              | 13/Sept/2017 10:09:13 01905355201700001054P |                     |                 |           |                                         |         |  |  |
| 2                                               | Solicitud Receptada                                                           | 135-008-REQ              | 13/Sept/2017                                | 7 10:03:30          |                 | 01905355  | 5201700001054P                          | V       |  |  |
| · ·                                             | The Province of the                                                           |                          |                                             |                     |                 |           |                                         |         |  |  |

- 5.4.5.1. La pestaña muestra un Grid de consulta y los siguientes botones: "Ver Historial", "Más Info" e "Info Aprobador en Cert. Digital", los cuales tienen las siguientes funcionalidades:
  - El **"Grid"** de la pestaña detalla los estados que ha tenido la solicitud, la información que muestra es la siguiente:
  - No.: Es un secuencial que se muestra de acuerdo al orden de los estados de la solicitud, los cuales pueden ser enviados por la entidad o asignados por el sistema.
  - Estado de Procesamiento: Además de mostrar el estado actual, también muestra los estados por los que ha pasado la solicitud.
  - Documento: Muestra el número del documento en la VUE.
  - Fecha y Hora de Estado de Documento: Detalla la fecha y hora en la que la solicitud obtuvo cada estado.
  - Número de Solicitud: Muestra el número de solicitud seleccionado previamente para la consulta.
  - **Botón [Ver Historial]:** Permite visualizar el formulario de acuerdo al estado de procesamiento seleccionado. El sistema no permite realizar correcciones en la solicitud. Este botón sólo se encuentra bloqueado cuando la solicitud se encuentra con estado "AUCP enviado a la Aduana".
  - Botón [Más Info]: Permite conocer el motivo por el cual fue observado el trámite, el botón sólo se habilita cuando los estados son: "Subsanación

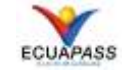

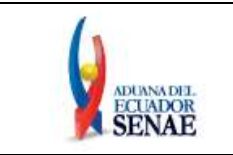

Requerida" y "AUCP enviado a la Aduana". A continuación se realiza el detalle que se muestra por cada uno de estos estados:

• Subsanación Requerida: Muestra el motivo de la Subsanación, la pantalla emergente que aparece es la siguiente:

| Más Info                     |                |           |                          | ×            |
|------------------------------|----------------|-----------|--------------------------|--------------|
| Fecha y Hora de Notificación | 04/01/2018 08: | 41:48     | Nombre de<br>Notificador | VUEMIPRO     |
| Texto de Notificación        | LA COPIA DEL F | RUC NO SE | ENCUENTRA LE             | GIBLE.       |
| No. Archive                  |                |           | Tamaño                   | o de Archivo |
| Descargar                    |                |           |                          | Cerrar       |

- Fecha y Hora de Notificación: Muestra la fecha y hora en la que se realizó la subsanación.
- Nombre de Notificador: Detalla el ID de usuario del funcionario que solicitó la subsanación.
- Texto de Notificación: Muestra el motivo de la solicitud de subsanación.
- **Grid:** En caso que el motivo de la subsanación supere los 500 caracteres, el sistema permite adjuntar un archivo PDF, en este grid se muestra la información pertinente al archivo adjunto, los campos que muestra son:
  - **No.:** Es un secuencial que se muestra de acuerdo a la cantidad de archivos que se encuentren adjuntos.
  - Archivo: Nombre del archivo PDF.
  - Tamaño de Archivo: Muestra el tamaño del archivo en KB.
- Botón [Descargar]: Permite descargar el archivo adjunto.
- Botón [Cerrar]: Permite cerrar la ventana emergente.
- AUCP enviado a la Aduana: Muestra automáticamente el formulario de la AUCP. No se pueden realizar correcciones en el formulario seleccionando esta opción.

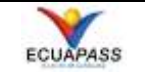

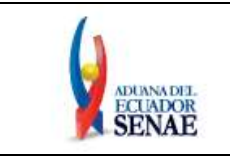

• Botón [Info Aprobador en Cert. Digital]: Muestra la Información de aprobador en certificado digital, el botón sólo se habilita cuando el estado de la solicitud es "Solicitud Aprobada".

### 5.5. Proceso para realizar una Subsanación y para Corregir una solicitud con estado "AUCP enviado a la Aduana":

- **5.5.1.** Considerar el procedimiento detallado en los numerales "5.4.1., 5.4.2. y 5.4.3."; en el caso de realizar una subsanación, considerar también lo detallado en el numeral "5.4.5.1." del presente instructivo.
- **5.5.2.** Seleccionar la solicitud que se encuentra con estado "Subsanación Requerida" y dar clic en el botón "Ver Original" que se encuentra en la pestaña *Información de Documento*. Si va a corregir una solicitud con estado AUCP enviado a la Aduana, se debe seleccionar la solicitud con dicho estado y dar clic en el botón *Ver Original*.

| Resulta | do : 3                                       |                          |                       |                           |             |                                     | -   |  |  |
|---------|----------------------------------------------|--------------------------|-----------------------|---------------------------|-------------|-------------------------------------|-----|--|--|
| No.     | Número de Solicitud                          | Estado de Procesamiento  | Fecha de<br>Solicitud | Categoría de Trabajo      | Institución | Número de emisión de<br>certificado | Do  |  |  |
| 1       | 01905355201700001067P                        | AUCP Enviado a la Aduana | 14/Sept/2017          | Documento de Acompañamier | MIPRO       | QEJQS08E0GA3220                     | 135 |  |  |
| 2       | 01905355201700001066P                        | Desistimiento Aprobado   | 14/Sept/2017          | Documento de Acompañamier | MIPRO       |                                     | 135 |  |  |
| 3       | 01905355201700001054P                        | Subsanación Requerida    | 13/Sept/2017          | Documento de Acompañamier | MIPRO       |                                     | 135 |  |  |
|         |                                              |                          |                       |                           |             |                                     |     |  |  |
| •       |                                              |                          |                       |                           |             |                                     | ►   |  |  |
| 😰 De    | Descargar Excel                              |                          |                       |                           |             |                                     |     |  |  |
| Infor   | Información de Documento Estado de Documento |                          |                       |                           |             |                                     |     |  |  |
|         |                                              |                          |                       |                           |             | Ver Origina                         | I.P |  |  |

A continuación se muestra el formulario para realizar la subsanación o corrección pertinente:

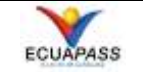

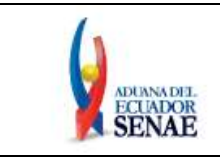

| Cons           | ulta de Estado Actual de I           | Procesami    | ento 🔎        |            |                 |      |                                             |                             |                      |                      |                              |
|----------------|--------------------------------------|--------------|---------------|------------|-----------------|------|---------------------------------------------|-----------------------------|----------------------|----------------------|------------------------------|
| Sol            | icitud de Registro de l              | Importad     | ior y Expo    | ortador    |                 |      |                                             |                             |                      |                      |                              |
| • Nún          | nero de Solicitud                    | 01905355     | 5 - 20        | 17 0000    | 1054 P          |      | • Fecha de                                  | e Solicitud                 |                      | 04/01/2018           |                              |
| • Ciuc         | lad Tramite                          | [GYE] Gu     | ayaquil       |            |                 |      |                                             |                             |                      |                      | Ψ                            |
| Datos          | de Solicitante                       |              |               |            |                 |      |                                             |                             |                      |                      | ~                            |
| • Clas         | ificación de Solicitante             | Persona      | a Jurídica 🤇  | Persona    | Natural         |      | Número<br>Empresa                           | de Identific<br>Solicitante | ación de la<br>(RUC) | 099                  |                              |
| * Non          | nbre o Razón Social de<br>citante    | USUARIO      | DE PRUEB      | AК         |                 |      |                                             |                             |                      |                      |                              |
| + Norr         | nbre de Solicitante                  | USUARIO      | DE PRUEB      | ٩κ         |                 |      |                                             |                             |                      |                      |                              |
| * Prov         | vincia de la Empresa<br>citante      | [002] BOI    | LIVAR         |            |                 | Ŧ    | <ul> <li>Cantón/C<br/>Solicitant</li> </ul> | Ciudad de la<br>te          | Empresa              | [02175] SAN MIGUEL   | *                            |
| * Parr<br>Soli | roquia de la Empresa<br>citante      | [020550]     | SAN MIGUE     | L          |                 | Ŧ    |                                             |                             |                      |                      |                              |
| • Dire         | cción del Solicitante                | xx           |               |            |                 |      |                                             |                             |                      |                      |                              |
| + Telé         | fono de Solicitante                  | 11111111     | 111111        |            |                 |      | + Correo E<br>Solicitant                    | lectrónico d                | le                   | CORRECTEST@TEST.TE   | (ST                          |
| Datos          | de Representante Legal               |              |               |            |                 |      |                                             |                             |                      |                      | ~                            |
| * Núm          | nero de Documento                    | Cédula de    | a Identidad   | - XXXX     | xxxxxx          | Q    | * Nombre                                    |                             |                      | USUARIO DE PRUEBA    | ĸ                            |
| + Care         | 90                                   | REPRESE      | NTANTE        |            |                 |      |                                             |                             |                      |                      |                              |
| Datas          | de Terrentede en a Frened            | tada ma      |               |            |                 |      |                                             |                             |                      |                      |                              |
| t Clas         | de Importadores y Expon              |              | - Installer G | Demons     | Matural         |      | • Tipe de (                                 | Operador                    |                      | O Importador @ Even  | ute de r                     |
| + Clas         | ancación de Persona                  | XXXXXXXX     |               | / Persona  | Natural         |      | + Rezón So                                  | ocial                       |                      |                      | rtador                       |
| * Fact         | as de Inicio de Vigencia             | 01/09/20/    |               |            |                 | 4    | + Correo E                                  | lectronico                  |                      | XXXXXX @XXXX COM     | r                            |
| • Peer         | decia                                | [011]101     |               |            |                 | 1    | • Correo c                                  | nectronico                  |                      | [11300] LO1A         |                              |
| * Sec          | tor                                  |              |               |            |                 |      | * Calle                                     |                             |                      |                      | VARADO                       |
| + Jote         | rección                              | REINALD      |               | ۵          |                 | 1    | + Número                                    | de Cara                     |                      | 2:                   |                              |
| Nor            | abre del Edif. Doto, u Oficina       | SINNOM       | BRE           | •          |                 |      | * Teléfono                                  | 1 072                       |                      | Telefóno?            |                              |
| + Acti         | vidad Principal                      | ACTIVIDA     | DES DE AL     | QUILER D   | E BIENES IN     | NMUE | BLES A CA                                   | MBIO DE U                   | NA RETRIE            | SUCION O POR CONTRAT | O (VIVIENDA).                |
| + Gre          | mio al que pertenece                 | COMERCI      | o             |            |                 |      |                                             |                             |                      |                      |                              |
| + Date         | as de Resolución                     |              |               |            |                 |      |                                             |                             |                      |                      |                              |
| + Date         | -heide                               | E404 DNI 5   | Deselvelen N  | o 404 del  | COMENT          | 1-   |                                             |                             |                      |                      | Ľ                            |
| + Res          | olucion                              | [401PM] P    | cesolucion N  | o. 401 dei | COMEXI          | Ť    |                                             |                             |                      |                      |                              |
| + País         | s Origen/Destino                     |              |               |            |                 |      |                                             |                             |                      |                      | ~                            |
| Resi           | ultado : 3                           |              |               |            |                 |      |                                             |                             | (Destine)            |                      |                              |
| 1              | AM                                   | AF           |               |            |                 |      |                                             | als ongen                   | / Destino            |                      |                              |
| 2              | AR                                   | AF           | RGENTINA      |            |                 |      |                                             |                             |                      |                      |                              |
| 3              | SD                                   | SL           | JDAN          |            |                 |      |                                             |                             |                      |                      |                              |
|                |                                      |              |               |            |                 |      |                                             |                             |                      |                      | [t]                          |
|                |                                      | 0.1          |               |            |                 |      |                                             |                             |                      |                      | Q                            |
| + País         | Origen/Destino                       | Seleccio     | )n            |            |                 |      |                                             |                             |                      |                      | <b>▼</b>                     |
|                |                                      |              |               |            |                 |      |                                             |                             |                      | Agregar              | Modificar Eliminar           |
| * Sub          | partida Arancelaria                  |              |               |            |                 |      |                                             |                             |                      |                      | ~                            |
| Res            | ultado : 2<br>Euboartida Arancolaria |              | Deceip        | ián da ci  | departicles and |      | al marian                                   |                             |                      | Descripción del Drov | lucto                        |
| 1              | 62010000000000000000                 | ABRIGO       | S. CHAOUET    | ONES, CA   | APAS, ANOR      | AKS. | CAZADORA                                    | AS Y A ABE                  | UGOS                 | Description des Proc | lucto                        |
| 2              | 640190000000000000                   | LOS DEN      | AS CALZAD     | 005:       |                 |      |                                             | CAL                         | ZADO DE I            | DAMAS                |                              |
|                |                                      |              |               |            |                 |      |                                             |                             |                      |                      | (2)                          |
| + Sub          | partida Arancelaria                  |              |               | Q          |                 |      |                                             |                             |                      |                      |                              |
| + 500          |                                      |              |               |            |                 |      |                                             |                             |                      |                      |                              |
| + Des          | cripcion del Producto                |              |               |            |                 |      |                                             |                             |                      |                      |                              |
| _              |                                      |              |               |            |                 |      |                                             |                             |                      | Agregar              | Modificar Eliminar           |
| Docur          | nento Adjunto                        |              |               |            |                 |      |                                             |                             |                      | Tages Se             | de Archivo + 3 ERE/KD1       |
| Condic         | sión : ( * ) Obligatorio, (+) o      | Condicional, | , (O) Opcion  | al         |                 |      |                                             |                             |                      | Tamanc               | Ge Archivo : 2,500(KB)       |
| Cond           | ición                                | No           | ombre de A    | rchivo     |                 |      |                                             |                             | De                   | scripción            | Número de Archivo<br>Adjunto |
| +              | NOMBRAMIENTO D                       | EL REPRES    | ENTANTE LE    | GAL, DEB   | DAMENTE I       | NSCR | LITO, DE L                                  |                             |                      |                      | 1                            |
| -+             | COPIA SIMPLE DEL                     | RUC, RELA    | ACION ECON    | MICA C     | ON IMPORTA      | ACIO | N DE TEX                                    |                             |                      |                      | 1                            |
|                |                                      |              |               |            |                 |      |                                             |                             |                      |                      |                              |
|                |                                      |              |               |            |                 |      |                                             |                             |                      | Modificar Solid      | citar Desistimiento          |

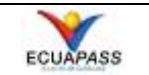

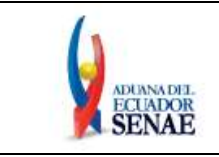

- 5.5.3. El botón "Actualidad de Procesamiento de Solicitud" que se muestra en el inicio de la pantalla permite regresar a la pantalla "Consulta de Estado Actual de Procesamiento"
- **5.5.4.** En caso que se haya seleccionado una solicitud con estado "*Subsanación Requerida*", en la parte inferior de la pantalla se muestran los siguientes botones:

Modificar Solicitar Desistimiento

- Botón [Modificar]: Permite habilitar la pantalla para subsanar el formulario, luego de realizar la subsanación en el formulario, realizar el proceso detallado en el numeral 5.3.9.3.
- Botón [Solicitar Desistimiento]: Permite desistir de una Solicitud que no se encuentra aprobada.
- **5.5.5.** Cuando se haya seleccionado una solicitud con estado "AUCP enviado a la Aduana", en la parte inferior de la pantalla se muestran los siguientes botones:

Solicitar Modificación Solicitar Anulación

- Botón [Solicitar Modificación]: Permite habilitar la pantalla para corregir el formulario, luego de realizar la corrección en el formulario, realizar el proceso detallado en el numeral 5.3.9.3.
- Botón [Solicitar Anulación]: Permite anular una solicitud aprobada con estado AUCP enviado a la Aduana que no haya sido utilizada en una DAE o DAI.

# 6. ANEXOS

No hay anexos.

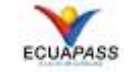